## Anexo II

## Instruções para Bancas Remotas via RNP

- 1. As bancas de qualificação e defesa de mestrado e de doutorado da UFABC deverão ser realizadas pelo **portal do serviço de conferência web da RNP:** <u>https://conferenciaweb.rnp.br/</u>
- 2. O presidente da banca será o responsável por abrir a sala de webconferência. Para isso, ele deverá entrar no portal de conferência web da RNP, clicando em "entrar" no box "cafe" (Figura 1).

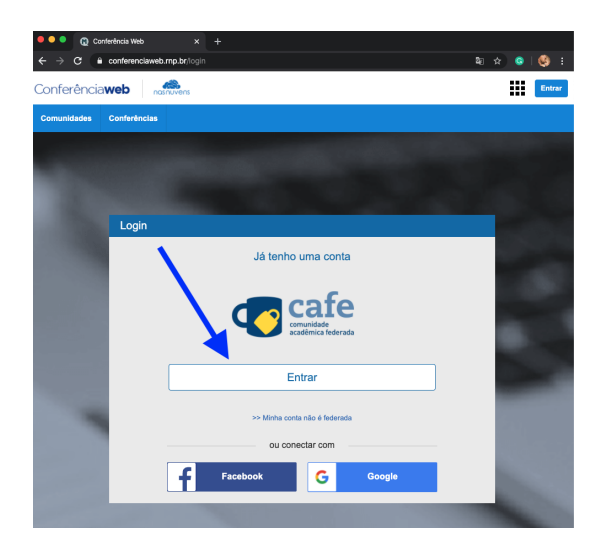

Figura 1

3. Após clicar em entrar, deve escolher a instituição e em prosseguir (Figura 2).

| 1 | cafe comunidade<br>académica federada                                                                                                    |  |
|---|----------------------------------------------------------------------------------------------------|--|
|   | Defina sua organização de origem para autentici-lo e utilize os serviços e<br>facilidades da Comunicade Acadêmica Federada (CAFe).<br>Caso você pertença a mais de uma instituição, escolha aquela que deseja<br>que passe usas informações para o asvivojo que pretende utilizar.<br>/ Selecione sua Instituição de origem |  |
|   | Vrboč Vrbov Universidade Federal de ABC                                                                                                    |  |
|   |                                                                                                    |  |
|   |                                                                                                    |  |

Figura 2

4. Digitar seu login / senha institucionais (sem o @ufabc.edu.br) e clicar em login (Figura 3).

| 🗢 🗢 💊 Serviço de autenticação Web 🛛 🗙 🕂                                                                                                    |                                          |
|----------------------------------------------------------------------------------------------------|------------------------------------------|
| ← → C                                                                                                    | t/SSO?execution=e2s1 🛛 🕶 🔤 🚖 📀   🖅 🍕     |
| Universidade Federal do ABC: Login em Conferencia web Usuárie  joxogois Senha  Não lembrar login Limpar as permissões de Ibleração de suas informações para este serviço.  Login Servico de Conferencia web da RNP | > Recuperar senha<br>> Precisa de ajuda? |
| Núcleo de Tecnologia da Informação - UFABC                                                                                                    |                                          |
| F                                                                                                    | Tigura 3                                 |

5. O presidente da banca verá a tela a seguir (Figura 4). Em "Seu Endereço", ele encontrará o link que deverá ser enviado para os membros da banca e para o orientando. Deve clicar em **começar a reunião** para iniciar a webconferência.

| Conferência <b>web</b> |                                                               |                                                                                           |                        | JOAO PAULO GOIS                                                                             |                                      |                        |
|------------------------|---------------------------------------------------------------|-------------------------------------------------------------------------------------------|------------------------|---------------------------------------------------------------------------------------------|--------------------------------------|------------------------|
| Página inicial         | Comunidades Cor                                               | nferências                                                                                |                        |                                                                                             |                                      |                        |
|                        | ao Paulo Gois<br>gois@ufabc.edu.br<br>Perfi                   | Notificações                                                                              | Seu endereço           | Nenhuma reunião o<br>https://conferenciaweb.mp.br/v<br>Começar (                            | em and<br>vebcontijo                 | lamento                |
| Vool                   | ê não possui nenhuma co<br>Explore todas as<br>Veja as suas c | vnferência agendada a partir de hoje.<br>conferências disponíveis<br>onferências passadas |                        | Minhas comunidades<br>Você não fáz parte de nenhuma<br>pode ver as comunidades existe<br>Ve | comunida<br>ntes aqui.<br>r todas co | ade. Você<br>munidadee |
|                        |                                                               | •                                                                                         |                        |                                                                                             |                                      |                        |
| Meu dispositivo é con  | mpativel?   Requisitos                                        | de uso © 2010-2020 Serviço d                                                              | e conferência web (Mco | nf). Languages: English (en                                                                 | )   Portu                            | uguês (pt-             |
|                        | INISTÉRIO DA MIN                                              | ISTÉRIO DA MINISTÉRIO M                                                                   | /INISTÉRIO DA          | MINISTÉRI                                                                                   | O DA                                 | GOVER                  |

Figura 4

- 6. Os convidados deverão realizar a solicitação de entrada na sala, clicando no link enviado pelo presidente da banca. Ao entrar na sala de webconferência, devem clicar em "Microfone" (ou "Speaker"). Na parte de baixo da tela, lado direito, aparecem símbolos de microfone e tela. Eles devem estar habilitados para que tanto o audio quanto o vídeo funcionem corretamente.
- 7. O orientador deve aprovar todos os convidados à sala da webconferência (orientando e demais membros da banca) (Figura 5).

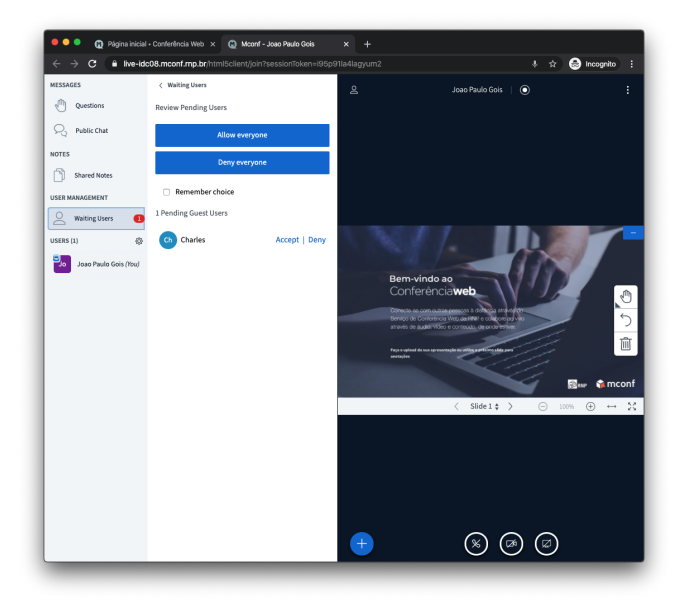

Figura 5

8. O orientador deverá promover o aluno a moderador (Figura 6), de modo que ele consiga fazer upload da sua apresentação (Figura 7).

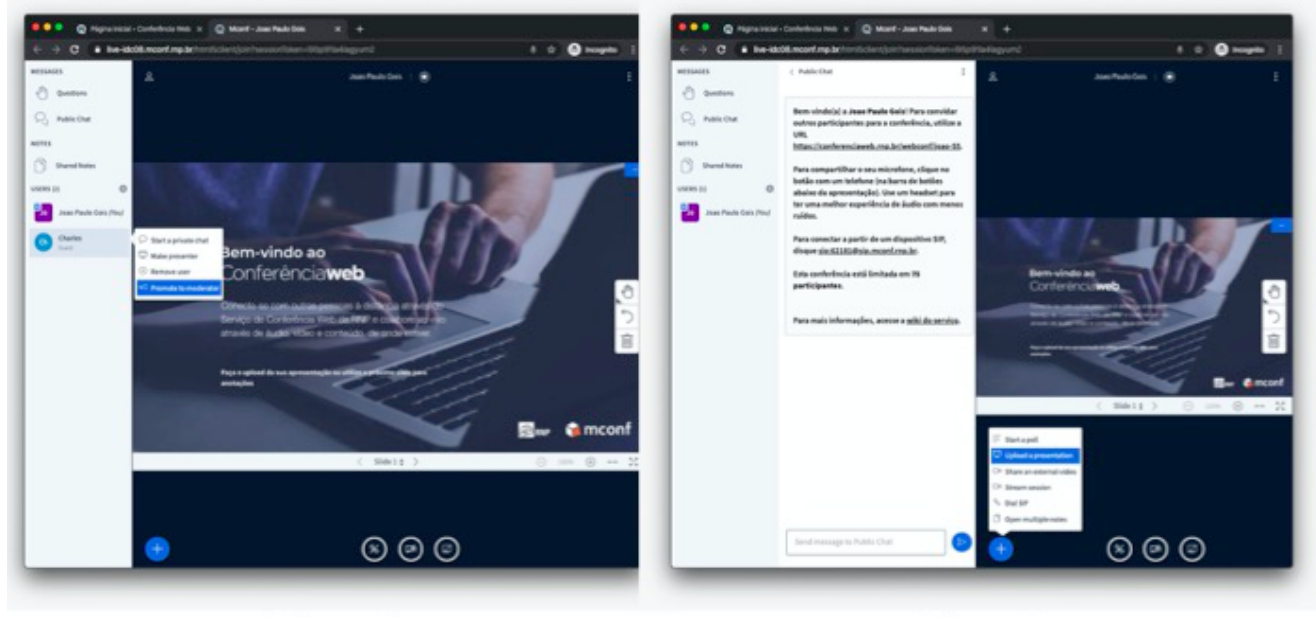

Figura 6

Figura 7

 9. Este passo-a-passo também está disponível em vídeo no link (recomendamos fortemente que seja assistido antes da utilização da ferramenta de webconferência): https://drive.google.com/file/d/1HyanKMooMZqRs18T2oKfBT8PYub\_4F8a/view?usp=sharin g  10. Também é possível transmitir a defesa para o público em geral (*live stream*). Para isso, há instruções detalhadas no link: <u>https://drive.google.com/file/d/1C0IRBWyu9OnJpSHFfHMUfQH0uNyV9Hcx/view?usp=shar ing</u> Neste caso, a pessoa conseguirá assistir a defesa, mas ela não aparecerá dentro da sala de

Neste caso, a pessoa conseguirá assistir a defesa, mas ela não aparecerá dentro da sala de webconferência (não aparecerá sua imagem ou será ouvido seu áudio).

- 11. O prof. Edson Pimentel (CMCC) elaborou dois vídeos detalhando praticamente todos os recursos da sala de conferência da RNP. Recomendamos assistí-los: Professor/Apresentador (Moderador): <u>https://www.youtube.com/watch?v=izf2rerucmc</u> Convidado: <u>https://www.youtube.com/watch?v=lG9D1EtlWt4</u>
- 12. Em caso de dúvidas por exemplo, como fazer o upload de arquivos de apresentação, habilitar áudio, vídeo -, há informações gerais e soluções em: <u>https://wiki.rnp.br/pages/viewpage.action?pageId=118602573</u>
- 13. Sugerimos que os orientadores e orientandos façam testes da ferramenta de webconferência antes do dia da defesa, bem como seus equipamentos (como configurações do seu notebook ou computador, câmeras e microfones).
- 14. Recomendamos o uso de fones de ouvido para todos os membros da banca. Também recomendamos que, durante a fala de um dos membros, os demais desabilitem temporariamente seus microfones (na própria sala de webconferência) para evitar ruídos externos.